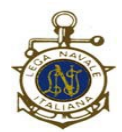

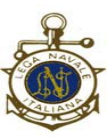

# A TUTTI I SOCI

### IN POSSESSO DEI REQUISITI PER POTER VOTARE (MAGGIORE ETA' E QUOTE SOCIALI ORDINARIE E SUPPLEMENTARI IN REGOLA AI SENSI DELL'ART. 7 N.2 COMMA 7 DEL REGOLAMENTO ALLO STATUTO)

## Oggetto: Piattaforma ELIGO (votazione da remoto)

Inizia il periodo di familiarizzazione con la piattaforma ELIGO

#### FASE1:

dal giorno 3 novembre al giorno 10 novembre verrà eseguito il controllo delle caselle di posta elettronica dei soci in possesso dei requisiti per poter votare. Si procederà nel seguente modo:

fase 1 controllo platea votanti

QUESTA FASE E' NECESSARIA PER IL CONTROLLO DEGLI INDIRIZZI EMAIL

(N.B. non è consentito l'utilizzo di un unico indirizzo email per più persone)

DOMANDA: HAI RICEVUTO LE CREDENZIALI?

risposta unica "SI"

# SE HAI RICEVUTO LE CREDENZIALI SALVALE

IN UN FILE WORD (o analogo) PERCHE' SARANNO QUELLE DA UTILIZZARE PER TUTTE <u>LE VOTAZIONI</u>

(in ogni caso è possibile rigenerare le credenziali in caso di perdita)

<u>se non le hai ricevute e hai un indirizzo di posta elettronica diverso contatta la Segreteria</u> <u>per la modifica</u>

<u>se non hai un indirizzo di posta elettronica potrai votare direttamente nella Sede di via</u> <u>Napoli il giorno 25 novembre. Lì troverai assistenza per l'espressione del voto su pc</u> <u>appositamente predisposti e sanificati prima e dopo di ogni uso.</u>

L'accesso alla Sede avverrà nel rispetto delle norme antipandemiche vigenti al momento.

Seguono gli screenshots esplicativi

| Accedi al servizio Username MIXTURE Password Hai smartto la password?  Accedi                                                                  | Poznoli - Nisida                                                                                                    |
|----------------------------------------------------------------------------------------------------|----------------------------------------------------------------------------------------------------|
| Sicurezza La nostra plattaforma è così sicura da essere verificata dal Garante della Privacy. GARANTE                                          | LEGA NAVALE ITALIANA - SEZIONE DI POZZUOLI<br>di seguito sono indicate le varie fasi del processo                                                 |
| Sole Encryption     PRIVACY Per aumentare la sicurezza, elgo è compatibile con i browser: IEB, IEP, IE10, IE11, Firefox, Safari, Opera, Chrome | fase 1 controllo platea votanti                                                                                                    |
| <b>Q</b> Scopri eligo                                                                                                    | QUESTA FASE E NECESSARIA PER IL CONTROLLO DEGLI INDIRIZZI EMAIL<br>(N.B. non è consentito l'utilizzo di un unico indirizzo email per più persone) |
| Vorresti usare la piattaforma ELIGO anche per il tuo ente?                                                                                     | risposta unica "SI"                                                                                                    |
| Scopri vantaggi e pricing su sito istituzionale. 🗷                                                                                             | SE HAI RICEVUTO LE CREDENZIALI SALVALE                                                                                                    |
|                                                                                                    | IN UN FILE WORD (o analogo) PERCHE' SARANNO QUELLE DA UTILIZZARE PER TUTTE LE VOTAZIONI                                                           |
|                                                                                                    | (in ogni caso è possibile rigenerare le credenziali in caso di perdita)                                                                           |
|                                                                                                    | se non le hai ricevute e hai un indirizzo di posta elettronica diverso contatta la Segreteria per la modifica                                     |
|                                                                                                    | se non hai un indirizzo di posta elettronica potrai votare direttamente nella Sede di via Napoli il giorno 25 novembre                            |

E' la pagina iniziale.

In alto a sinistra si trova il riquadro di accesso utilizzando username e password che saranno inviate via email (vanno conservate con accuratezza per gli ingressi futuri).

A destra, sotto l'insegna della Sezione, è stato posto il riepilogo delle varie fasi.

|                    | Elenco de                            | Navale Statianus<br>De Bonna Statianus<br>Sette votazioni in corso<br>TEST FASEI |  |
|--------------------|--------------------------------------|----------------------------------------------------------------------------------|--|
|                    | Sc                                   | heda elettorale                                                                  |  |
| Votazione:         | TEST FASE1<br>HAI RICEVUTO LE CREDEN | ZIALI?                                                                           |  |
| Tipo di scrutinio: | Palese                               |                                                                                  |  |
| Preferenze:        | Puoi esprimere un massin             | o di <b>1</b> Preferenza                                                         |  |
| Elettore:          | XXX YYY                              |                                                                                  |  |
|                    | c                                    | pzioni di voto                                                                   |  |
| Vota               |                                      | Opzione                                                                          |  |
|                    | 0                                    | SI                                                                               |  |
|                    |                                      |                                                                                  |  |
|                    |                                      |                                                                                  |  |

Pagina successiva.

Dopo aver inserito "username" e "password" cliccando su "accedi" si entra nell'area voto nella quale viene illustrato il quesito oggetto della votazione.

Scegliere l'opzione desiderata e cliccare sul pulsante "vota".

In questo caso l'unica risposta possibile è "SI" per ovvie ragioni.

|                    | ☑ Riepilogo delle preferenze indicate                                                                                    |                     |
|--------------------|----------------------------------------------------------------------------------------------------|---------------------|
|                    | Confermi definitivamente le tue scelte?                                                                                  |                     |
|                    | Se prosegui il tuo voto verrà registrato e la scheda di voto depositata in maniera immodificabile nell'urna elettronica. |                     |
|                    |                                                                                                    |                     |
|                    | Scheda elettorale - RIEPILOGO                                                                                            |                     |
| Votazione:         | TEST FASE1<br>HAI RICEVUTO LE CREDENZIALI?                                                                               |                     |
| Tipo di scrutinio: | Palese                                                                                                    |                     |
| Preferenze:        | Puoi esprimere un massimo di 1 Preferenza                                                                                |                     |
| Elettore:          | XOOX YYYY                                                                                                    |                     |
|                    | Riepilogo Preferenze Espresse                                                                                            |                     |
| Numero             | Preferenza                                                                                                    |                     |
| 0                  | SI                                                                                                    |                     |
|                    |                                                                                                    |                     |
|                    |                                                                                                    |                     |
|                    | Indietro                                                                                                    | Registra preferenze |

Viene poi richiesta la conferma della scelta. Cliccare sul pulsante in basso a destra "registra preferenze".

| Se vuoi ricevi via posta elettronica la conferma di avvenuta votazione                                                                                                    |                           |
|----------------------------------------------------------------------------------------------------|---------------------------|
| Non desidero ricevere la conferma                                                                                                    |                           |
| O Invia la conferma a <b>mix.mixture@gmail.com</b>                                                                                                    |                           |
|                                                                                                    |                           |
|                                                                                                    | Stampa attestato Continua |
|                                                                                                    | Stamps attestato          |
| <ul> <li>Scegli la modalità di ricezione della certificazione di voto e clicca su Continua</li> <li>Se non disponi di un indirizzo di posta elettronica o non desideri ricevere la conferma di avvenuta votazione, scegli "Non desidero ricevere la conferma"</li> </ul> |                           |

Il voto è stato registrato

Si può stampare l'attestato di votazione o chiederne l'invio via email.

La stampa dell'attestazione di voto è quella che segue.

Cliccando sul pulsante "continua" in caso di votazione unica si arriverà alla pagina finale, altrimenti si ripete analogo percorso per passare alla domanda successiva.

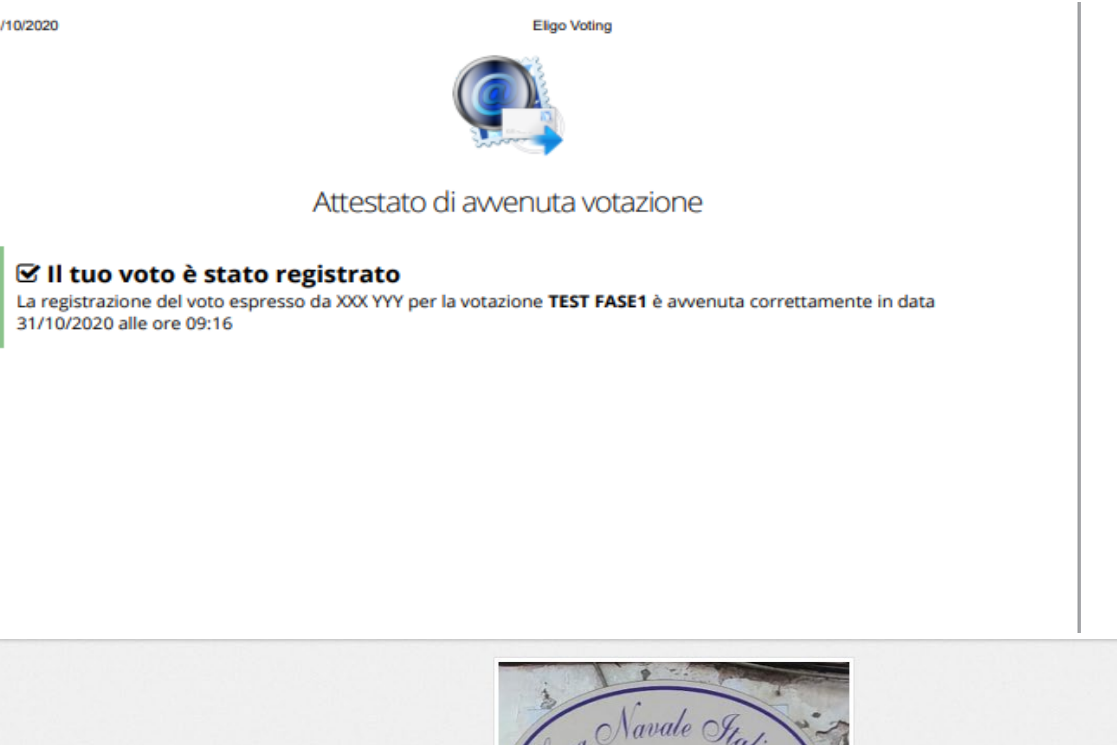

|                                                           | Pozzuoli - Nisida                                      |
|-----------------------------------------------------------|--------------------------------------------------------|
|                                                           | ΛΥ,                                                    |
| Benvenuta/o XXX Y<br>hai già espresso le tue              | e preferenze per le seguenti votazioni in corso:       |
| Benvenuta/o XXX Y<br>hai già espresso le tue<br>Votazione | e preferenze per le seguenti votazioni in corso: Stato |

Questa, infine, è la maschera che appare nel caso che si ritenti il voto già confermato per quell'argomento.

In merito è opportuno rappresentare che l'espressione del voto consentirà di ottenere il requisito di "partecipazione attiva". (causale E.2 della Tabella dei Punteggi di Merito)

Spero di aver dato indicazioni utili per un semplice utilizzo della piattaforma.

Un cordiale saluto a tutti.

Napoli, 31 ottobre 2020